## Gestion des profils utilisateurs

Lorsque vous êtes connecté à votre page d'accueil, sur le premier bandeau se situe un onglet « Utilisateurs ». Cliquez dessus.

| MINISTÈRE<br>DE L'EDUCATION<br>NATIONALE TANCOM TÉRE DE L'EDUCATION<br>NATIONALE TANCOM TÉRE DE L'EDUCATION |         |                |                     |                                     |           |                  |              |                    | <ul> <li>Déconnexion</li> <li>Paramètres</li> </ul> |                         |
|----------------------------------------------------------------------------------------------------|---------|----------------|---------------------|-------------------------------------|-----------|------------------|--------------|--------------------|-----------------------------------------------------|-------------------------|
| ଲି Acc                                                                                                    | ueil    | Déclarations - | Locaux <del>-</del> | Intervenants / Familles d'accueil 👻 |           | Cadres interdits | Utilisateurs | Fiche Organisateur | Calendrier des périodes                             | Siam v4.3.3 Production  |
| Recherch                                                                                                    | he glob | oale           |                     | ٩                                   | 2018/2019 | •                |              |                    |                                                     | Calcul des intervenants |

| MES ALERT    | TES   |       | B MES BROUILLONS                        | LOCAUX                          |  |  |
|--------------|-------|-------|-----------------------------------------|---------------------------------|--|--|
|              | FI/FU | EC/EU | Eicher initialer / Eicher uniquer       | > Locaux avec hébergement       |  |  |
| Déposé       |       |       |                                         | > Locaux sans hébergement       |  |  |
| Sans visa    |       |       |                                         |                                 |  |  |
| Avec visa    |       |       | DÉCLARATION                             | <b>INTERVENANTS / FAMILLES</b>  |  |  |
| Insuffisant  |       |       | Fiches initiales / Fiches Uniques       | D'ACCUEIL  Intervenants         |  |  |
| Non conforme |       |       | Fiches complémentaires / Fiches Uniques |                                 |  |  |
| nterdit      |       |       |                                         | > Familles d'accueil            |  |  |
| Fermeture    |       |       |                                         | > Contrôle des cadres interdits |  |  |

Vous arriverez à l'écran ci-dessous. Pour ajouter de nouveaux profils utilisateurs, cliquez sur « Ajouter »:

| ← → C                                                                                                    |                        |                    |           |           |                         |  |  |  |  |  |  |
|----------------------------------------------------------------------------------------------------|------------------------|--------------------|-----------|-----------|-------------------------|--|--|--|--|--|--|
| Image: Applie - France         MINISTÈRE         Téléprocédure des Accueils des Mineurs         Bonjour Admin - Administrateur TAM |                        |                    |           |           |                         |  |  |  |  |  |  |
| Accueil Déclarations - Locaux - Intervenants / Familles d'accueil                                                                  | Siam v4.3.3 Production |                    |           |           |                         |  |  |  |  |  |  |
| 2018/2019 •                                                                                                    | Réinitiali             | ser 🕄 Recherche Q  | Filtres A |           | Calcul des intervenants |  |  |  |  |  |  |
| Nom                                                                                                    |                        |                    |           |           |                         |  |  |  |  |  |  |
| > > Utilisateurs<br>Utilisateurs                                                                                                   | > > Utilisateurs       |                    |           |           |                         |  |  |  |  |  |  |
| Nom Prén                                                                                                    | m                      | Profil             |           | Code Type |                         |  |  |  |  |  |  |
| <b>€</b> Retour                                                                                                    |                        |                    |           | -         | Ajouter                 |  |  |  |  |  |  |
|                                                                                                    | V                      | pir les actualités |           | Aide 🔺    |                         |  |  |  |  |  |  |

## Puis, en fonction du profil du nouvel utilisateur, suivez les indications de la plateforme :

| MINISTÈRE<br>DE L'ÉDUCATION<br>REFUNANCE TRACAIT<br>REFUNANCE TRACAIT<br>REFUN |                  |          |                |                      |                  |              |                    |                         | <ul> <li>Déconnexion</li> <li>Paramètres</li> </ul> |
|----------------------------------------------------------------------------------------------------|------------------|----------|----------------|----------------------|------------------|--------------|--------------------|-------------------------|-----------------------------------------------------|
| ଜ Accueil ସ                                                                                                    | Déclarations 👻   | Locaux 🗸 | Intervenants / | Familles d'accueil 🚽 | Cadres interdits | Utilisateurs | Fiche Organisateur | Calendrier des périodes | Siam v4.3.3 Production                              |
| Recherche globale                                                                                                    | le               |          | Q              | 2018/2019            | ۲                |              |                    |                         | E Calcul des intervenants                           |
| > > Utilisateu                                                                                                    | urs 🕽 Utilisateu | r        |                |                      |                  |              |                    |                         |                                                     |

Ajouter

| Utilisateur     |                                         |  |
|-----------------|-----------------------------------------|--|
| Nom             |                                         |  |
| Prénom          |                                         |  |
| Profil          | Gestionnaire TAM                        |  |
| <b>←</b> Retour | Gestionnaire TAM<br>Directeur de centre |  |

Une fois le processus terminé, vous aurez cette fenêtre qui apparaît. Le mot de passe est donné automatiquement par la plateforme, mais les utilisateurs peuvent en changer (cf « Gestion de compte »).

**ATTENTION !** Quand un utilisateur bloque son compte, il fera appel à son organisateur, au gestionnaire. La DDCSPP n'a pas la main sur les comptes générés par l'application TAM, uniquement sur les comptes ADMIN.

| ଜି Accueil Déclarations - Locau | ux 👻 Intervenants / Familles d'accueil 👻 |                                                      | Fiche Organisateur                                                            | Calendrier des périodes   |           | Siam v4.3.3 Production  |
|---------------------------------|------------------------------------------|------------------------------------------------------|-------------------------------------------------------------------------------|---------------------------|-----------|-------------------------|
| 2018/2019 🔹                     |                                          | Réinitialise                                         | er 🗯 Recherche Q                                                              | Filtres A                 |           | Calcul des intervenants |
| Nom                             |                                          |                                                      |                                                                               |                           |           |                         |
| > > Utilisateurs                |                                          |                                                      | $\checkmark$                                                                  |                           |           |                         |
| Utilisateurs                    |                                          | S                                                    | uccès !                                                                       |                           |           |                         |
| Nom<br>Retour                   | Prénom                                   | Demande prise en comp<br>transmis à<br>Identifiant : | te - Le nouveau mot d<br>votre adresse Courriel<br>, Mot de passe : Off<br>OK | e passe a été<br>Eqd066R! | Code Type | 4 Ajouter               |
|                                 |                                          | Voi                                                  | r les actualités                                                              |                           | Aide 🔺    |                         |

Vous avez la possibilité de chercher les utilisateurs que vous avez déjà validé, et changer leur statut d'accès à la plateforme. Vous pouvez faire une recherche générale qui vous donnera une vue d'ensemble de tous les utilisateurs ou une recherche spécifique par nom. Une liste s'affichera alors. (*Le nom utilisé est fictif et permet d'illustrer une partie de l'affichage*)

| Liberti - Egeliki - Francalu<br>République Française<br>N | MINISTÈRE<br>DE L'ÉDUCATION<br>NATIONALE TÉMOURAGE FEMICIAI<br>Réformance Femiciai |                                     |                  |              |       |           |                         |           |                        |  |  |
|-----------------------------------------------------------|------------------------------------------------------------------------------------|-------------------------------------|------------------|--------------|-------|-----------|-------------------------|-----------|------------------------|--|--|
| নি Accueil Déclarati                                      | ons - Locaux -                                                                     | Intervenants / Familles d'accueil - | Cadres interdits | Utilisateurs | Fiche |           | Calendrier des périodes |           | Siam v4.3.3 Production |  |  |
| 2018/2019 Réinitialiser S Recherche Q Filtres A           |                                                                                    |                                     |                  |              |       |           |                         |           |                        |  |  |
| Nom                                                       | Nom                                                                                |                                     |                  |              |       |           |                         |           |                        |  |  |
| > > Utilisateurs                                          | > > Utilisateurs                                                                   |                                     |                  |              |       |           |                         |           |                        |  |  |
| Utilisateurs                                              | Utilisateurs                                                                       |                                     |                  |              |       |           |                         |           |                        |  |  |
|                                                           | Nom                                                                                |                                     | Pre              | énom         |       |           | Profil                  |           | Code Type              |  |  |
|                                                           |                                                                                    |                                     |                  |              |       | Gestionna | re TAM                  | Organisat | eur                    |  |  |
|                                                           |                                                                                    |                                     |                  |              |       | Gestionna | re TAM                  | Organisat | eur                    |  |  |
|                                                           |                                                                                    |                                     |                  |              |       | Gestionna | re TAM                  | Organisat | eur                    |  |  |
| ALACABOU                                                  |                                                                                    | Lamit                               | chicadou         |              |       | Gestionna | re TAM                  | Organisat | eur                    |  |  |
|                                                           |                                                                                    |                                     |                  |              |       | Directeur | le centre               | Organisat | eur                    |  |  |
|                                                           |                                                                                    |                                     |                  |              |       |           |                         |           | 5 10 25 50             |  |  |

Vous pourrez cliquer sur l'hyper lien en bleu, sur le nom de famille de l'interlocuteur et avoir accès à sa fiche utilisateur qui vous permet de changer son niveau d'accès, générer un nouveau mot de passe ou supprimer la fiche.

| $\leftrightarrow$ $\rightarrow$ $\mathcal{C}$ $\triangleq$ https://tam.extranet.jeun | ञ २ 🛠 🚺 🔥 :                                      |                                       |                    |                         |                         |
|--------------------------------------------------------------------------------------|--------------------------------------------------|---------------------------------------|--------------------|-------------------------|-------------------------|
| Church Egable - Francest<br>Réformances Franceste                                    | <ul><li>Déconnexion</li><li>Paramètres</li></ul> |                                       |                    |                         |                         |
| l û Accueil Déclarations → Locaux →                                                  | Intervenants / Familles d'accueil 🗸              | Cadres interdits Utilisateurs         | Fiche Organisateur | Calendrier des périodes | Siam v4.3.3 Production  |
| Recherche globale                                                                    | Q 2018/2019                                      | •                                     |                    |                         | Calcul des intervenants |
| > > Utilisateurs > Utilisateur                                                       |                                                  |                                       |                    |                         |                         |
| Utilisateur                                                                          |                                                  | _                                     |                    |                         |                         |
| Nom                                                                                  | ALACABOU                                         |                                       |                    |                         |                         |
| Prénom                                                                               | Lamitchicadou                                    |                                       |                    |                         |                         |
| Profil                                                                               | Gestionnaire TAM                                 | · · · · · · · · · · · · · · · · · · · |                    |                         |                         |
| ← Retour                                                                             | upprimer 2 Géne                                  | érer un nouveau mot de passe          |                    |                         | 🖺 Valider               |